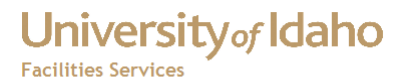

## How to Create a Theme in Visual Map Guide

- 1 In FAMIS, open FSM Administration (FSM Only)
- 2 Expand Visual Map Administration
- 3 Open Theme Data
- 4 Fill in the Theme Definition form

| heme Definition Catalog Val            | ues Grouped Themes         | Label Definition | on Report Definiti           | on Colors        | Patterns              | Color/Patte                             | ern XRe  | ef |
|----------------------------------------|----------------------------|------------------|------------------------------|------------------|-----------------------|-----------------------------------------|----------|----|
| — General Theme Settings<br>Theme Name |                            |                  | Field Value/Color-I<br>Value | Alt. Legend L    | inment<br>.abel Color | Pattern                                 | Order    |    |
| Work Order Status (OPEN)               | 🗹 🗩                        | isplay CLO       | SED                          | CLOSED           | JUIDE-050             | DE-SOLID                                |          |    |
| Table/View Name                        | Field Name                 | COM              | PLETE                        | COMPLETE         | JUIDE-100             | DE-SOLID                                |          |    |
| FAMIS_VM_ROOM_REQ_VIEW                 |                            | equence OPEI     | 4                            | OPEN             | JUIDE-120             | DE-SOLID                                |          |    |
| Where Clause                           |                            | oquonoo          |                              |                  |                       |                                         |          |    |
| wo_status='OPEN'                       |                            |                  |                              |                  |                       | i mi                                    | F        |    |
|                                        |                            |                  |                              | <u> </u>         |                       | í                                       | F        |    |
| Field Type Layer                       | Theme Type                 |                  |                              |                  |                       | i – – – – – – – – – – – – – – – – – – – | F        |    |
| String 🔽 SPACE 🔽                       | Based on Individual Values |                  |                              | <u> </u>         |                       | i T                                     | F        |    |
| Key Field Name                         | Application Code           |                  |                              |                  |                       | i                                       | H        |    |
| ROOM_BILLING_ID                        | VISUAL_MAP                 |                  |                              | <u> </u>         |                       |                                         | $\vdash$ |    |
| Multiple Values Color                  | Multiple Values Pattern    |                  |                              | <u> </u>         |                       |                                         | $\vdash$ |    |
| On Click Report                        | Tabular Benort             |                  |                              |                  | _                     | 1                                       | H        | Ţ  |
|                                        |                            |                  |                              |                  |                       |                                         |          |    |
| abal                                   | Лт                         | berne ID         | Assignment of Col            | or/Pattern to    | Value for th          | is theme o                              | only     |    |
|                                        | 7                          | Get              | values from source ta        | ble/view not lis | st Display            | theme in Vi                             | sual Mai | a  |

- 5 Click Get Values from source table/view not listed button
- 6 Fill in alternate legend label
- 7 Fill in Colors (colors range from MAPGUIDE-001 to MAPGUIDE-256)
- 8 Choose pattern for each field (MAPGUIDE-SOLID) is the default. Click OK

| L |                           | ana ana ana ana ana ana ana ana a |  |  |  |  |
|---|---------------------------|-----------------------------------|--|--|--|--|
| ł |                           |                                   |  |  |  |  |
| l | Find MAPGUIDE-%           |                                   |  |  |  |  |
| l |                           |                                   |  |  |  |  |
| ł | Pattern                   |                                   |  |  |  |  |
| ł | MAPGUIDE-DIAGONAL135 M/   | APGUIDE                           |  |  |  |  |
|   | MAPGUIDE-DIAGONAL45 M/    | APGUIDE                           |  |  |  |  |
|   | MAPGUIDE-DIAGONALCROSS M/ | APGUIDE                           |  |  |  |  |
|   | MAPGUIDE-HORIZONTAL MA    | APGUIDE                           |  |  |  |  |
|   | MAPGUIDE-SOLID MA         | APGUIDE                           |  |  |  |  |
|   | MAPGUIDE-VERTICAL MA      | APGUIDE                           |  |  |  |  |
|   |                           |                                   |  |  |  |  |
|   |                           |                                   |  |  |  |  |
|   | Eind OK                   | Cancel                            |  |  |  |  |
| 5 |                           |                                   |  |  |  |  |

8 Click Save button to commit.

## University of Idaho Facilities Services

## Change History

| Date         | Description          | Changed By |  |
|--------------|----------------------|------------|--|
| 1 May 2012   | Initial Document     | Tim Haight |  |
| 30 June 2012 | Reformatted Document | Tim Haight |  |
|              |                      |            |  |
|              |                      |            |  |
|              |                      |            |  |
|              |                      |            |  |
|              |                      |            |  |
|              |                      |            |  |
|              |                      |            |  |
|              |                      |            |  |